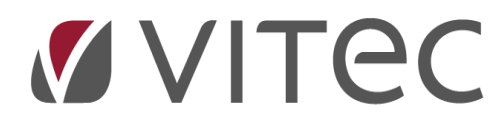

# **Finans**

Årsafslut/åbne nyt år

2022-10-27

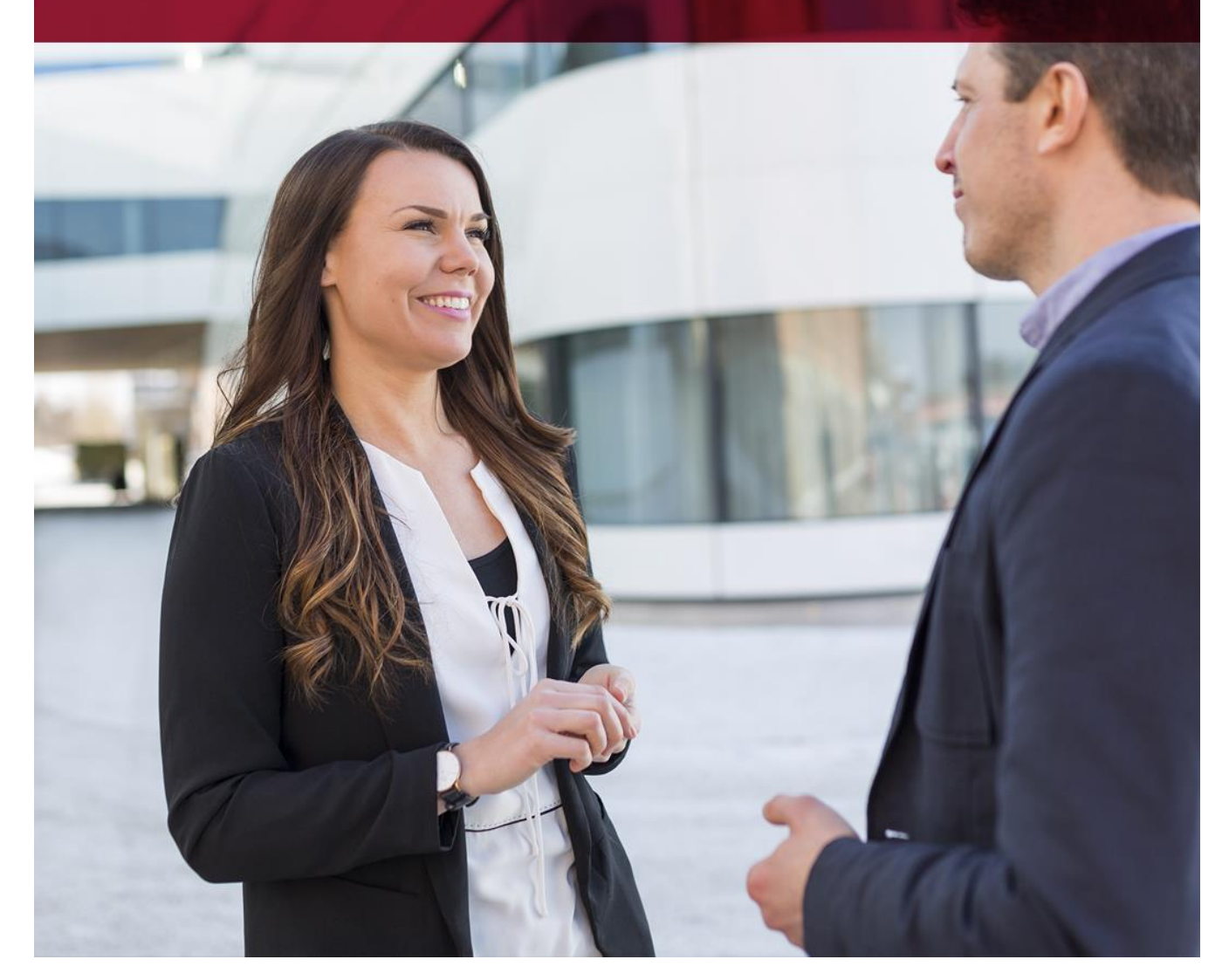

Vitec • Datamann • www.vitecsoftware.com/datamann Vitec Datamann A/S • Hørkær 24 - 2. sal • DK 2730 Herlev • Tlf +45 3953 7530 • Cvr. 59 94 35 10

### Indholdsfortegnelse

| Formål                                          | 3   |
|-------------------------------------------------|-----|
| Saldobalance til kontrol af regnskab (9.1.8.3)  | . 4 |
| Efterpostering (9.1.7-E)                        | 5   |
| Årsafslut (9.1.7-A)                             | 6   |
| Årsafslutningskontoen er ikke nul, hvad gør du? | . 7 |

#### Formål

Regnskaber i Vitec skal *årsafsluttes/åbnes*, således man kan bogføre i det nye år. I denne vejledning vil vi guide dig sikkert igennem.

Vi bruger begrebet *årsafslut,* men det er egentlig blot *åbning* af nyt år, da du stadig kan bogføre i <u>forrige</u> år, du skal bare huske at trykke *efterpostering* så disse poster kommer over som korrektion til <u>åbningsposter</u> i det <u>igangværende år</u>.

Bemærk du kan ikke bogføre længere tilbage end forrige år, du kan altså ikke bogføre 3 år tilbage!

## I princippet består årsafslutningen blot af du vælger *årsafslut* og indtaster firmanummer – og godkender.

Men vi har af erfaring konstateret, at ikke alle er helt dus med hvordan den korrekt arbejdsgang er, derfor denne vejledning.

Årsafslutning gør følgende i det nye regnskab:

- 1. Danner det nye regnskab med samme kontoplan
- 2. Nulstiller ALLE driftskonti
- 3. Den samlede total på alle driftskonti bogføres på årsafslutningskontoen (skal være nul inden du starter årskørslen).
- 4. Laver åbningsbevægelser på alle statuskonti
- 5. Starter med bilag 2 ved den første bogføring

#### Saldobalance til kontrol af regnskab (9.1.8.3)

Vi anbefaler du udskriver en saldobalance for forrige år og indeværede år til kontrol af udgående og indgående saldi stemmer. Samtidig skal begge regnskaber balancere som nedenstående eksempel.

Eksempel:

| 4320 Skyldige omkostninger       | 770 771 | -29.843.84  | 29.843.84     | 0.00           | 0.00        |
|----------------------------------|---------|-------------|---------------|----------------|-------------|
| 4329 Kreditorer                  | 770 780 | 0,00        | 26.800,88     | -26.800,88     | 0,00        |
| 4350 Skyldig BetalingsService    | 780 785 | -25.950,00  | 25.950,00     | 0,00           | 0,00        |
| 4410 A-conto varmebidrag         | 790 791 | -196.216,42 | 359.021,77    | -296.256,43    | -133.451,08 |
| 4411 Afholdte varmeudgifter      | 790 792 | 137.076,01  | 336.654,30    | -335.387,74    | 138.342,57  |
| 4412 Afregning varme             | 790 793 | 0,00        | 53.096,02     | -54.661,02     | -1.565,00   |
| 9000 Overført resultat sidste år | 900 901 | -860.942,73 | 860.942,73    | 0,00           | 0,00        |
| l alt                            |         | 0,00        | 12.246.275,95 | -12.246.275,95 | 0,00        |

Her er regnskabet er korrekt og i balance. Hvis dette ikke er tilfældet kontakt Vitec support.

#### Efterpostering (9.1.7-E)

Inden du laver årsafslutning, anbefaler vi at du lige kontrollerer om der er bogføringer i forrige år, som endnu ikke er kommer med over i indeværende år.

| Vitec\$Ejendom - Års- og Periodeafslut (Menu: 917 / Mid: ADM)                                                    |                                                                                                    |
|----------------------------------------------------------------------------------------------------|----------------------------------------------------------------------------------------------------|
|                                                                                                    | 📝 🧕 🛈 🛛 🔋 🔍 🛊                                                                                                    |
| Års- og Periodeafslut<br>PERIODESKIFT Efterposteringer års <u>A</u> fslut                                        | Fin                                                                                                    |
| Firmanummer 105   Årsafslutkonto 9000   Overført resultat sidste år   Resultat 2021 0.00   Indv. år/per. 22   12 | VitecšEjendom - Udskriv X   1PDF 2 Excel   3E-mail 4 Printarkiv   Kvittering med fra/til-valg Gem på printarkiv   Udskriv til PDF fil Udskriv til PDF fil |

Eksempel – her er alt ok, og der mangler ikke nogen poster. Det betyder at udgående saldo i forrige år stemmer med primo saldo indeværende år.

| Fi | rma K        | Conto Navn | Dato Tekst                                                                                 |   | Saldo før | Debet | Kredit | Saldo efter Bemærkning                                  | ~ |
|----|--------------|------------|--------------------------------------------------------------------------------------------|---|-----------|-------|--------|---------------------------------------------------------|---|
| 00 | 105          |            | 01.01.2022 Periode: 01.01.2022 - 31.12.2022                                                |   |           |       |        | EFTERPOSTERING VALGT                                    |   |
| 00 | )105<br>)105 |            | 01.01.2022 Periode: 01.01.2022 - 31.12.2022<br>01.01.2022 Periode: 01.01.2022 - 31.12.2022 |   |           |       |        | EFTERPOSTERING KAN UDFØRES (S)<br>(SIMULERING ER VALGT) | ( |
|    |              |            |                                                                                            | ~ |           |       |        |                                                         |   |

#### Årsafslut (9.1.7-A)

Her foretages den endelige årsafslutning (åbning af ny regnskabsår). Tryk på A = årsAfslut. Der er mulighed for simulering.

Bemærk at kontoen "Årsafslutkonto" SKAL være 0 ellers vil årsafslutning ikke blive gennemført. Du skal i princippet blot trykke [Enter] i alle felter og tryk DAN\_PDF når boksen hertil kommer frem.

| Års- og Periodeafslut                |                             |
|--------------------------------------|-----------------------------|
| PERIODESKIFT Efterposteringer årsAft | slut                        |
|                                      |                             |
| ✓ Simulering                         |                             |
| Firmanummer 105                      |                             |
| Årsafslutkonto 9000                  | Overført resultat sidste år |
| Resultat 2022 0,00                   |                             |
| Indv. år/per. 22 12                  | ÅRSAFSLUTNING               |
|                                      | ✓ Kontoplan                 |
|                                      | ✓ Statussaldi               |
|                                      | Nyt budget: B Fra budget    |
|                                      | Afrund budget: M 1000 kr.   |
|                                      | Bilagsnr. år: 23 0000001    |
|                                      |                             |
|                                      |                             |

Kvitteringsliste fremkommer, eksempel hvor alt er klar til årsafslutning:

| Firma                                                                                                    | Konto Navn                                                                                                    | Dato Tekst                                                                                                    | Saldo før                                                   | Debet                                                                          | Kredit                                                                                                    | Saldo efter                                                                                                    | Bemærkning                                           | -0 |
|----------------------------------------------------------------------------------------------------|----------------------------------------------------------------------------------------------------|----------------------------------------------------------------------------------------------------|-------------------------------------------------------------|--------------------------------------------------------------------------------|----------------------------------------------------------------------------------------------------|----------------------------------------------------------------------------------------------------|------------------------------------------------------|----|
| 00105                                                                                                    |                                                                                                    | 01.01.2023 Periode: 01.01.2023 - 31.12.2023                                                                                                    | Cultor Int                                                  |                                                                                |                                                                                                    |                                                                                                    | ÅRSAFSLUTNING VALGT                                  |    |
| 00105                                                                                                    |                                                                                                    | 01.01.2023 Periode: 01.01.2023 - 31.12.2023                                                                                                    |                                                             |                                                                                |                                                                                                    |                                                                                                    | Abning af posteringsregister - OK                    |    |
| 00105<br>00105<br>00105<br>00105<br>00105<br>00105<br>00105<br>00105<br>00105<br>00105<br>00105<br>00105<br>00105<br>00105<br>00105<br>00105<br>00105<br>00105<br>00105<br>00105 | 3110   Ejendomsværdi     3310   Andelsoverdragelse     3320   Restancer/mellemregning beb.     3330   Mellemregning mubeboere     3371   Mr. overdragelse     3373   Mr. negning sælger     3373   Mr. angelataskema     3374   Mir angelataskema     3374   Mir angelataskema     3374   Mir angelataskema     3374   Mir angelataskema     3374   Mir angelataskema     3374   Mir angelataskema     3374   Mir angelataskema     3374   Mir angelataskema     200   Fordret resultat     4100   Hensat tvedlight/leje     4201   Porudetat toblgatgift/leje     4202   Forudetat toblgatgift/leje     4203   Porudetat toftgatgift/leje     4204   Deposita - lejere     4245   Deposita - lejoryning     4247   Amoljer     4100   Aconto varmebidrag     4112   Arteging warme     9000   Overfort resuitat sidste år | 01.01.2023 Abningssaldo fra sidste år<br>01.01.2023 Abningssaldo fra sidste år<br>01.01.2023 Abnings | 0.00<br>0.00<br>0.00<br>0.00<br>0.00<br>0.00<br>0.00<br>0.0 | 32.070.695.00<br>3.750.00<br>22.779,74<br>270,41<br>7.697.598,71<br>138.342,57 | 7,675,00<br>2,000,00<br>1,511,250,00<br>2,353,888,26<br>4,500,000,00<br>10,622,40<br>153,662,05<br>4,000,00<br>8,700,00<br>133,451,08<br>1,565,00<br>1,183,388,05 | 32.070 695 00<br>3.750,00<br>22.779,14<br>4.270,41<br>4.7.675,00<br>-2.000,00<br>-1.250,00<br>7.697.598,71<br>-1.511.250,00<br>-2.353.888,26<br>-4.500.000,00<br>-10.622,40<br>-15.650.000,00<br>-10.622,40<br>-15.3662,05<br>-4.000,00<br>-8.700,00<br>-133.451,08<br>133.342,57<br>-1.565,00<br>-1.183.388,55 | zoning u postolnýstějistě - UK                       | ¢  |
| 00105<br>00105                                                                                                    |                                                                                                    | 01.01.2023 Periode: 01.01.2023 - 31.12.2023<br>01.01.2023 Periode: 01.01.2023 - 31.12.2023                                                                                                    |                                                             |                                                                                |                                                                                                    |                                                                                                    | ÅRSAFSLUTNING KAN UDFØRES (S)!<br>(SIMULERING VALGT) |    |
| terriki siste                                                                                                    |                                                                                                    |                                                                                                    | 2                                                           |                                                                                |                                                                                                    |                                                                                                    |                                                      | ,  |

#### Årsafslutningskontoen er ikke nul, hvad gør du?

Denne konto er angivet på firmaregisteret, og bruges af systemet til at placere årets samlede *driftsresultat*.

Firmaregister (9.1.9.1):

| — Særlige konti    |                       |
|--------------------|-----------------------|
| Indgående moms     | Udgående moms         |
| Betalinger<br>3440 | Årsafslutning<br>9000 |

Beløbet på kontoen er resultatet fra forrige år (altså 1 år tilbage). Dette skal du bogføre i nul, og modposterer over på konto 'Tab og Vind/Egenkapital'.

Bogfør årsafslutkonto i nul (9.1.1.1):

| Ъ | ∕itec§Eje             | endom - Bogfø         | øring (Menu: 911  | 1 / Mid: ADM) |             |              |         |       |        |   | >      |
|---|-----------------------|-----------------------|-------------------|---------------|-------------|--------------|---------|-------|--------|---|--------|
| 0 | 0 (                   | $\mathbf{\mathbf{b}}$ |                   |               |             | $\mathbf{Z}$ | @       | 0     | ?      |   |        |
|   | Bogførii              | ng                    |                   |               |             |              |         |       |        |   | Finans |
|   | Kladde<br>10<br>Firma | WeDo-Lev              | verandør<br>Bilag | Konto         | Bilagstekst | Bil          | agstype | Beløł | o Moms | в | s ^    |
|   |                       |                       |                   |               |             |              |         |       |        |   |        |
|   |                       |                       |                   |               |             |              |         |       |        |   |        |
|   |                       |                       |                   |               |             |              |         |       |        |   |        |
|   |                       |                       |                   |               |             |              |         |       |        |   |        |
|   |                       |                       |                   |               |             |              |         |       |        |   |        |

Herefter kan du laver årsafslutning på ny.